## ナビゲーション操作に関するボイスワード

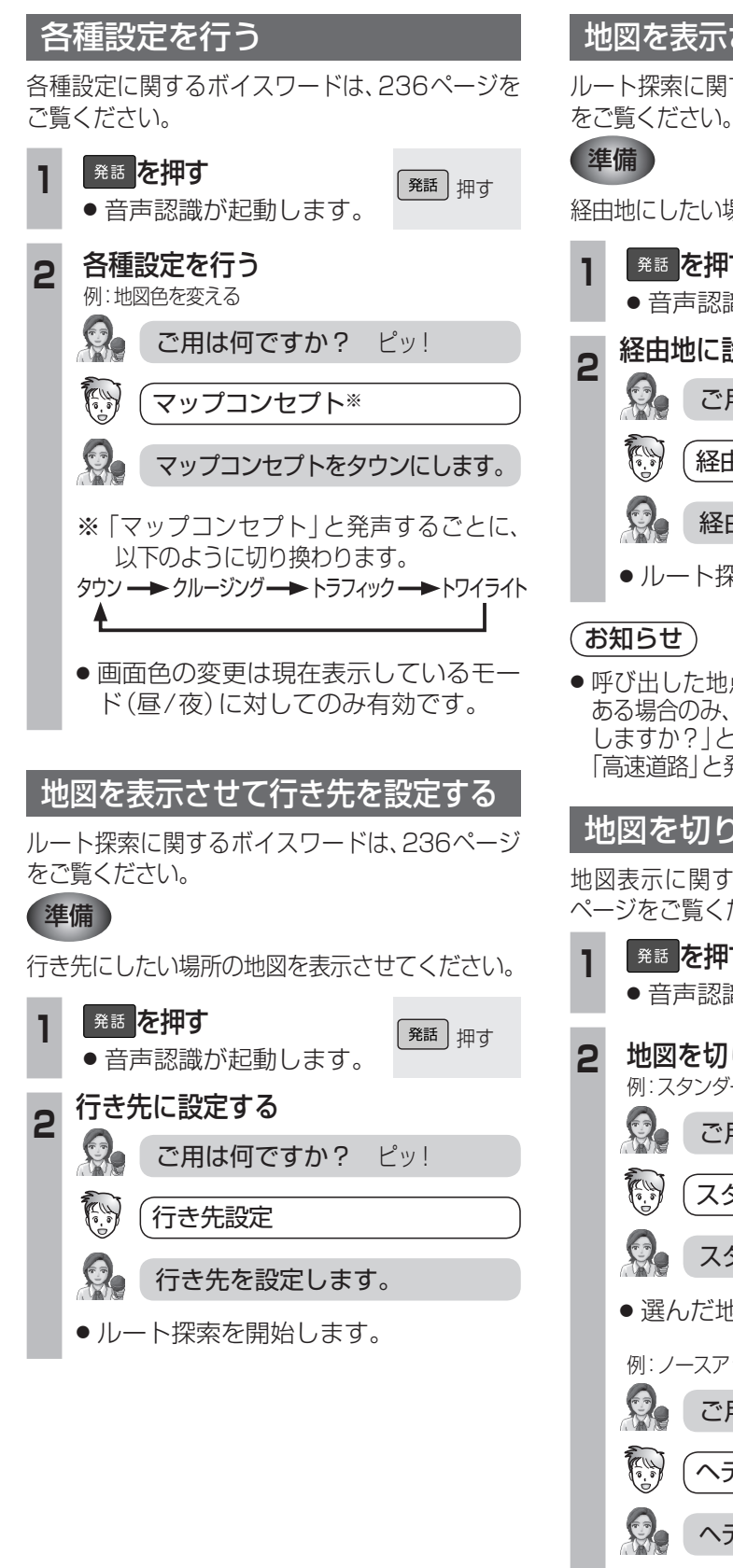

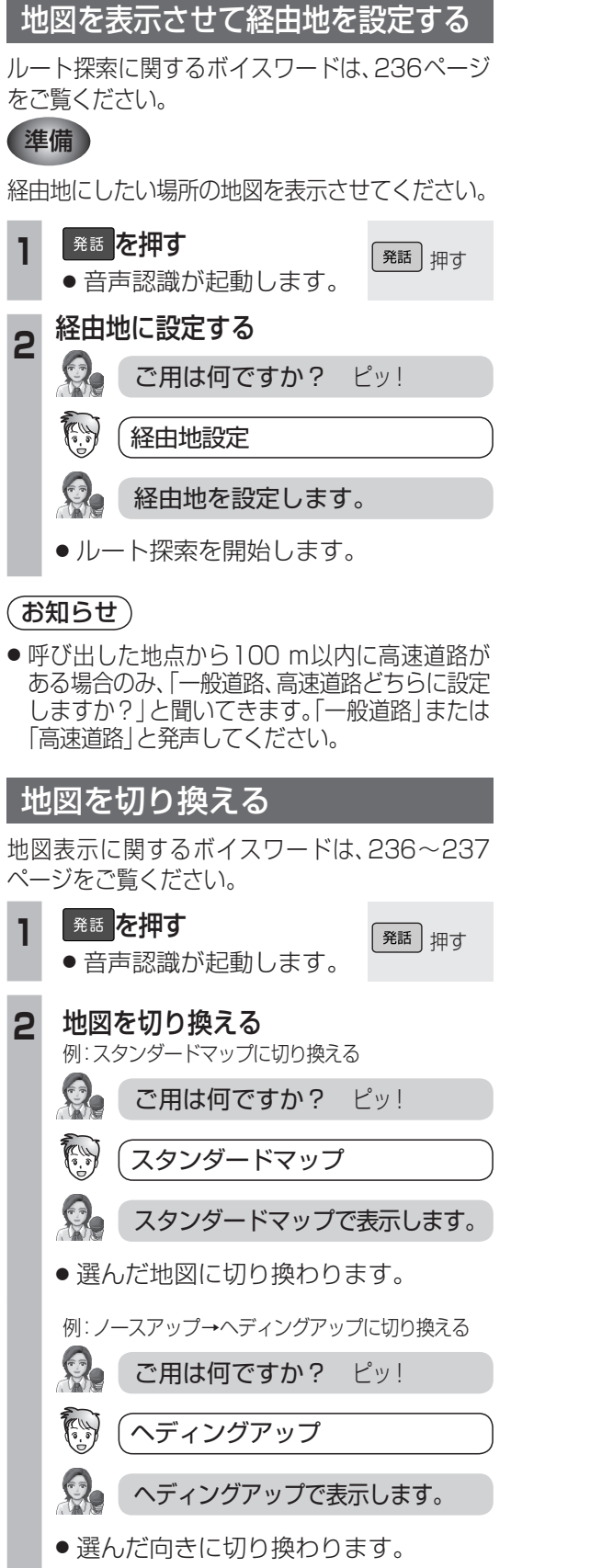

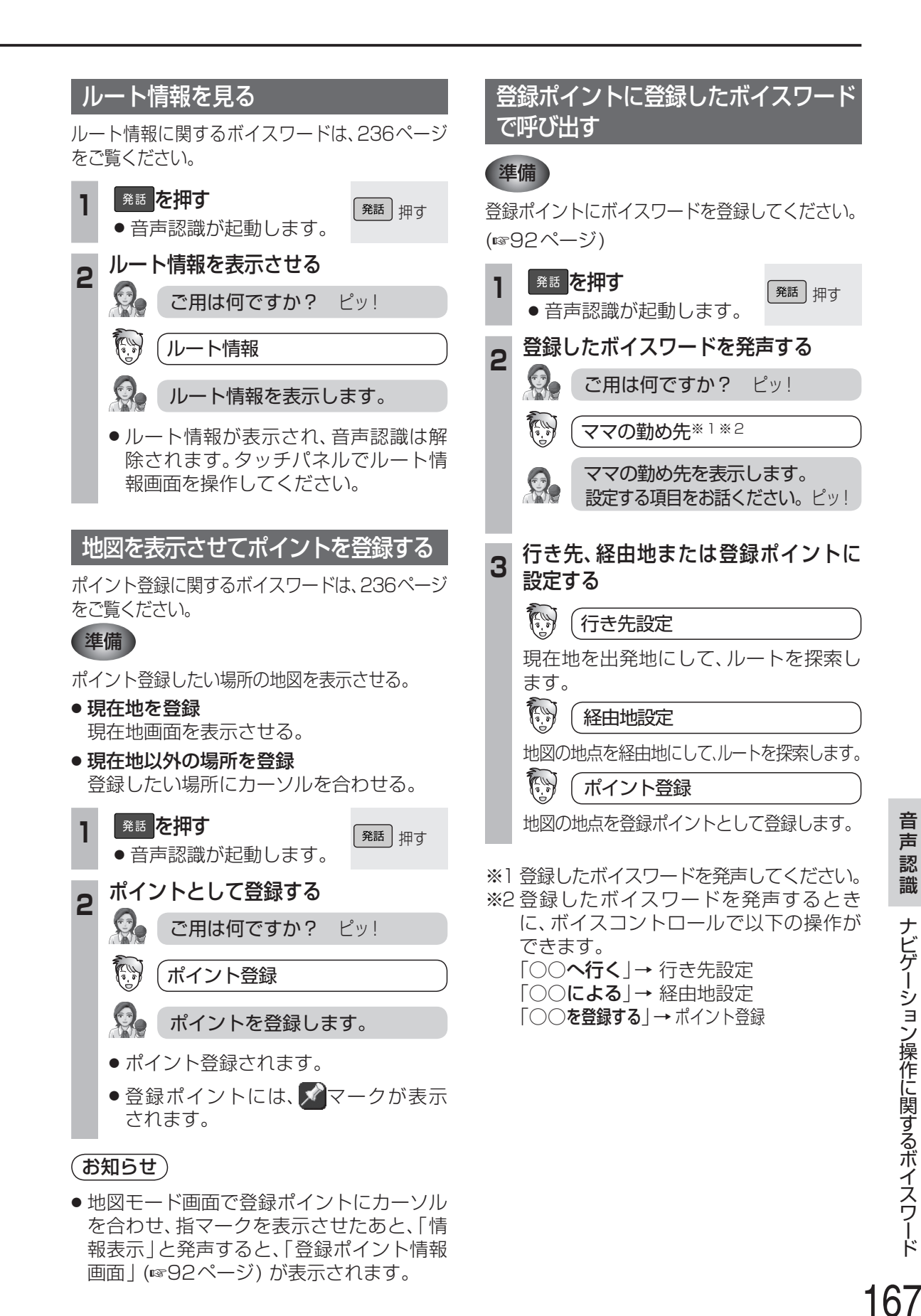